# 万科营销采购系统操作指引

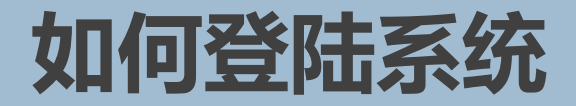

### <u>供应商登陆地址: http://szyxcg.vanke.com:8080</u>

### 注: 系统支持IE9及以上版本, IE需要去掉兼容性视图! 建议使用谷歌、火狐浏览器!

| -                                         |                                                                                                    | < | 兼容性视                    |
|-------------------------------------------|----------------------------------------------------------------------------------------------------|---|-------------------------|
| - م                                       | fir the second second s | ) |                         |
| 打印(P)                                     | >                                                                                                    |   |                         |
| 文件(F)<br>缩放(Z) (100%)<br>安全(S)            | >                                                                                                    | ^ | 添加此                     |
| 将站点添加到"应用"视图(I)<br>查看下载(N)                | Ctrl+J                                                                                                    |   | hdhy-<br>szbos<br>vanke |
| 管理加载项(M)<br>F12 开发人员工具(L)<br>转到已周定的网站(G)  |                                                                                                    |   | 45                      |
| 兼容性视图设置(B)                                |                                                                                                    |   | ☑在兼                     |
| Internet 选项(O)<br>关于 Internet Explorer(A) |                                                                                                    |   | ✓使用                     |
|                                           |                                                                                                    |   |                         |

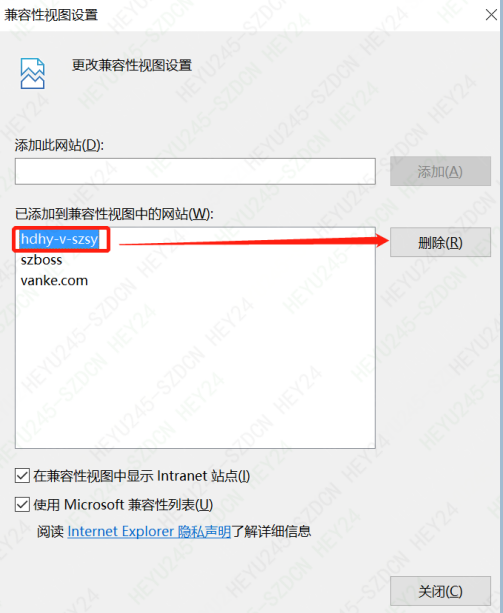

## 供应商可进行哪些操作?

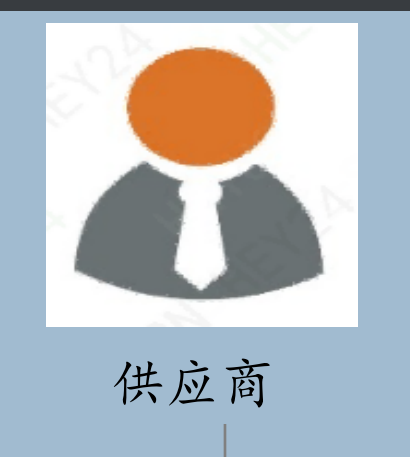

注册、更新公司资料、应 标、投标、查看万科营销 的中标信息等采购业务

- 4 -

## 供应商如何注册登陆?

#### 供应商注册登陆系统操作

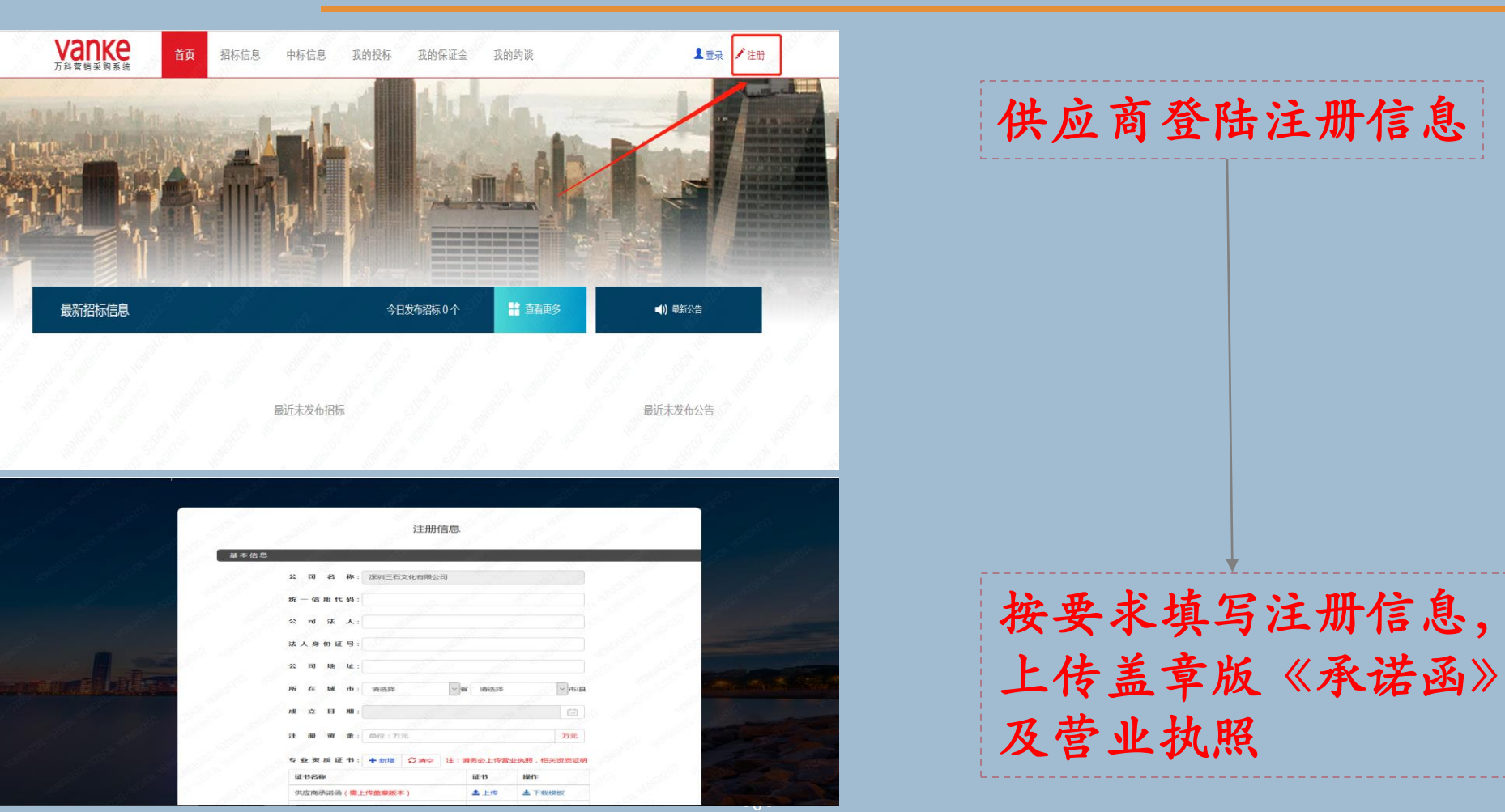

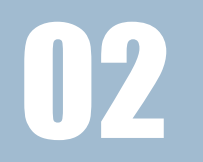

# 招投标模块如何操作?

#### 供应商应标系统操作

| Vanke<br><sup>万科营销采购系</sup> | 首页统                 | 招标信息中标信息 我的投标 打  | 我的保证金 我的约谈    |                        | 欢迎您, 0613测试公司                  |            |           |                        |              |
|-----------------------------|---------------------|------------------|---------------|------------------------|--------------------------------|------------|-----------|------------------------|--------------|
| 首页 / 招标信息 / 打               | 召标详细信息              |                  |               |                        |                                | 供应         | 商在招标      | 示信息栏点;                 | 去【确认应标】.     |
|                             | <b>1</b> 2019-07-05 | 深圳万科2019年6月份大型   | 工程改造招标测试      |                        | "确认应标                          | 然后         | 【前往我      | 戈的投标】 i                | 进行投标操作       |
|                             |                     | 招标详情             |               |                        |                                | L          |           |                        |              |
|                             | 项目                  | 深圳17英里花园—期       | 招标分类 售电       |                        |                                |            |           |                        |              |
|                             | 招标截止时间              | 2019-07-15 10:00 | Vanke         | <b>2</b> <sub>首页</sub> | 招标信息中标信息                       | 我的投标  爭    | 的保证金 我的   | 约谈                     |              |
|                             | 招标主体                | 深圳市万科发展有限公司      | 万科营销采购系       | 统                      |                                |            |           |                        | 欢迎想,0613测试公司 |
|                             | 投标事宜联系人             | 测试               | 首页 / 招标信息 / 打 | 招标详细信息                 |                                |            |           |                        |              |
|                             | 联系人邮箱               | 123@vanke.com    |               |                        | 深圳万利                           | 2019年6月份大型 | 工程改造招标测试  |                        |              |
|                             | 保证金                 | 无                |               |                        |                                |            |           | ***                    |              |
|                             | 保证金金额               |                  |               | <b>iii</b> 2019-07-05  |                                |            |           |                        |              |
|                             | 招标内容简介              | 测试               |               |                        |                                | 招标详情       |           |                        |              |
|                             | 招标文件                |                  |               | 项目<br>                 | 深圳1/英里化园一期<br>2019-07-15 10:00 |            | 招标分类      | 智电<br>2019-07-15 18:00 |              |
|                             |                     |                  |               | 招标主体                   | 深圳市万科发展有限公司                    |            | 投标答疑时间    | 2019-06-28             |              |
|                             |                     |                  |               | 投标事宜联系人                | 测试                             |            | 联系人电话     | 18532423457            |              |
|                             |                     |                  |               | 联系人邮箱                  | 123@vanke.com                  |            |           |                        |              |
|                             |                     |                  |               | 保证金                    | 无                              |            | 保证金支付截止时间 |                        |              |
|                             |                     |                  |               | 保证金金额                  | 3910-0                         |            |           |                        |              |
|                             |                     |                  |               | TOTOP 3 HE INT         |                                |            |           |                        |              |
|                             |                     |                  |               | 招标文件                   | 又忤省称                           |            | ¢ί        | <del>4</del>           | _            |
|                             |                     |                  |               |                        |                                |            |           |                        |              |

#### 供应商应标系统操作

| 招标标题:<br>是否截标: 所有                                                                                                    |
|----------------------------------------------------------------------------------------------------|
|                                                                                                    |
| 加万到2010年6日公士和丁程改造短标谢话】 招标投水 应标日期 投标日期 截止时间 剩全时间                                                                                                    |
| 正本: 深圳市万科发展有限公司 ● ● ● ● ● ● ● ● ● ● ● ● ● ● ● ● ● ● ● ● ● ● ● ● ● ● ● ● ● ● ● ● ● ● ● ● ● ● ● ● ● ● ● ● ● ● ● ● ● ● ● ● ● ● ● ● ● ● ● ● ● ● ● ● ● ● ● ● ● ● ● ● ● ● ● ● ● ● ● ● ● ● ● ● ● ● ● ● ● ● ● ● ● ● ● ● ● ● ● ● ● ● ● ● ● ● ● ● ● ● ● ● ● ● ● ● ● ● ● ● ● ● ● ● ● ● ● ● ● ● ● ● ● ● </td |
| <b>12/07式123]</b>                                                                                                    |
| 电测试】 投标状态 应标日期 投标日期 截止时间 剩余时间   电测试】 医标开端 2019-06-13 2019-06-13 11:00 已載标                                                                                                    |

#### 供应商应标系统操作

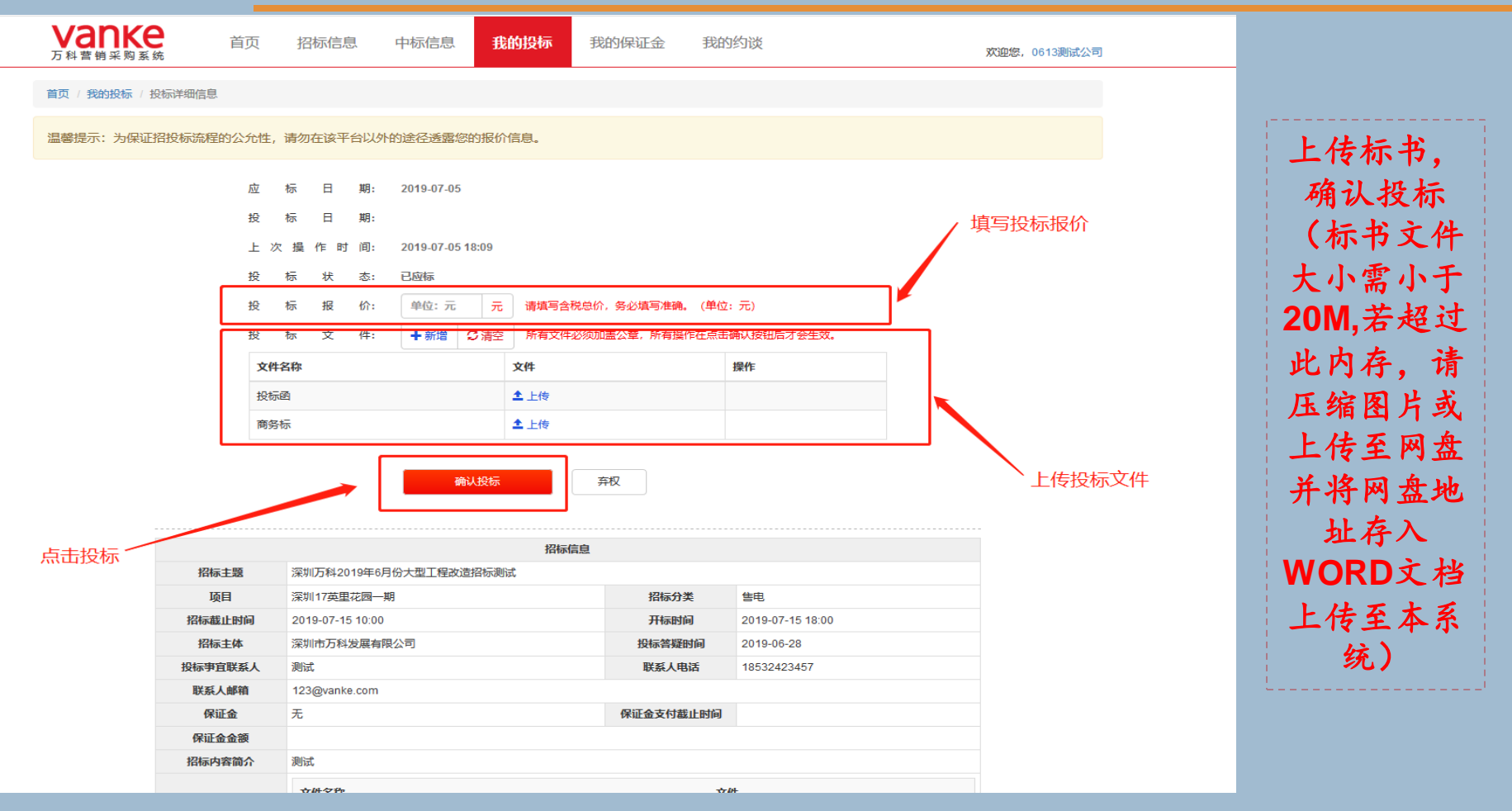

- 10 -

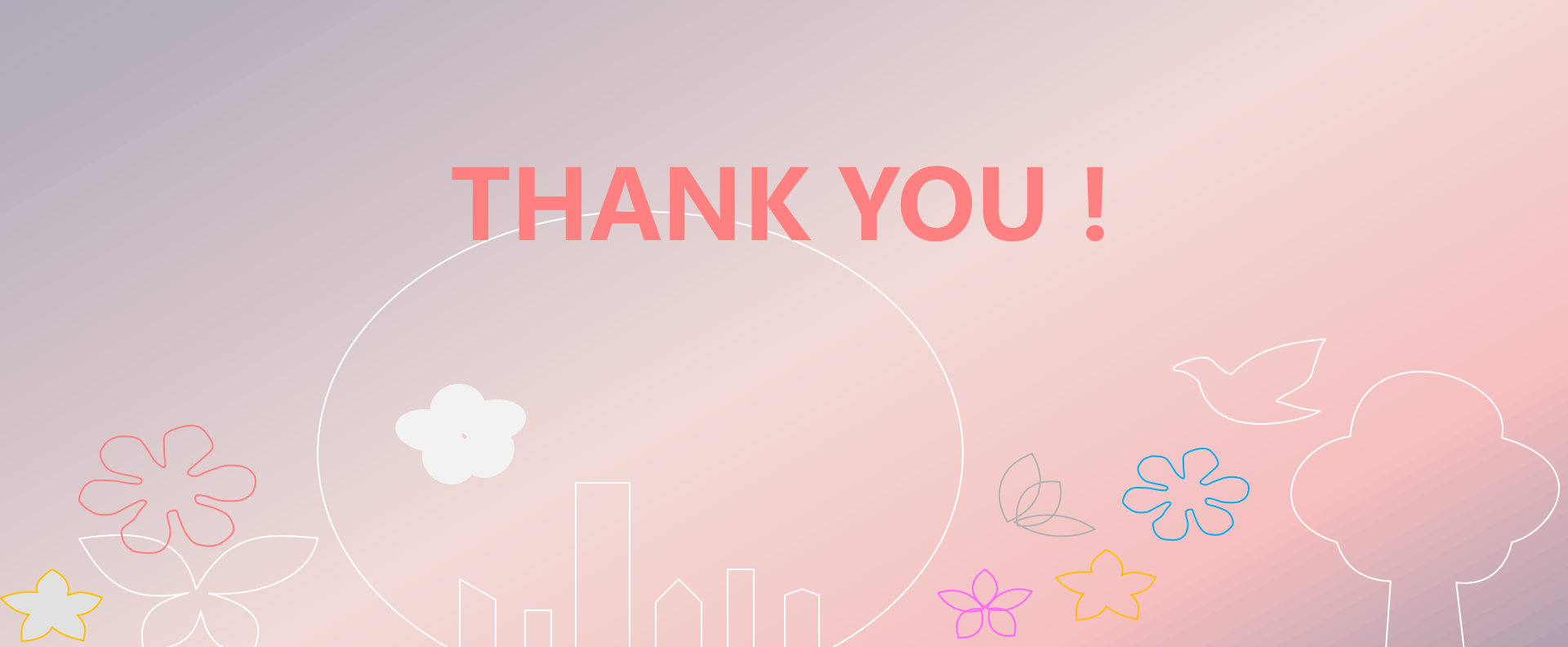